# МАРКИРОВКА НОВЫХ ТОВАРНЫХ ГРУПП

## оглавление

| СРОКИ ЗАПУСКА ОБЯЗАТЕЛЬНОЙ МАРКИРОВКИ НОВЫХ ТОВАРНЫХ ГРУПП                | 2 |
|---------------------------------------------------------------------------|---|
| РЕГИСТРАЦИЯ В ЧЕСТНОМ ЗНАКЕ                                               |   |
| ДОГОВОР С ЭДО                                                             |   |
| НАСТРОЙКА ПО ЮНИКО                                                        |   |
| 1. НАСТРОЙКА ТОВАРНЫХ ГРУПП                                               |   |
| 2. Работа со справочником ТМЦ                                             |   |
| 3. ПРОСТАВЛЕНИЕ ПРИЗНАКА МАРКИРОВКЕ В ПРИХОДНЫХ НАКЛАДНЫХ                 |   |
| 4. ПРОВЕРИТЬ НАЛИЧИЕ МЕТКИ МАРКИРОВКИ В ЭЛЕКТРОННЫХ НАКЛАДНЫХ ПОСТАВЩИКА. |   |

Продолжается процесс внедрения обязательной маркировки.

С 1 марта 2024 становится обязательным передачи сведений в систему маркировки о розничной реализации по группам ГИСМТ БАДы, Антисептики и Детская вода.

Для фармацевтических предприятий процесс маркировки новых групп товаров будет отличаться от привычной маркировки лекарственных средств.

Подтверждение прихода маркированных Бадов, Антисептиков, детской воды и др., будет вестись через системы электронного документооборота (ЭДО). На стороне аптечного программного обеспечения остается только вывод из оборота.

Подготовка к работе с маркировкой новых групп товаров происходит в три этапа:

1. Регистрация в ГИС МТ;

2. Заключение дополнительного соглашения с оператором ЭДО по подтверждению приема марок;

3. Обновление, настройка и тестирование работы в программе Юнико.

Для упрощения процесса перехода на маркировку новых групп товаров введено понятие объемносортового учета. Это учет общего количества маркированного товара одного вида, а не каждой единицы продукции. При таком учете в документе достаточно указывать только GTIN товара и количество кодов маркировки. Сканировать или вводить серийный номер каждого кода маркировки не требуется (Постановление Правительства №2099 от 15). В 2025 году станет обязательным поэкземплярный учет.

## Сроки запуска обязательной маркировки новых товарных групп

| Товарная группа                                                                               |                                                                                                    | Сроки                                                                                                    | запуска                                                                                                    |                                                                                                    |
|-----------------------------------------------------------------------------------------------|----------------------------------------------------------------------------------------------------|----------------------------------------------------------------------------------------------------|----------------------------------------------------------------------------------------------------|----------------------------------------------------------------------------------------------------|
|                                                                                               | Объемно-сортовой                                                                                                    | учет                                                                                                    | Поэкз                                                                                                    | емплярный учет                                                                                                    |
|                                                                                               |                                                                                                    | Начал                                                                                                    | 10 действия                                                                                                    |                                                                                                    |
|                                                                                               |                                                                                                    | разрешител                                                                                                    | <b>ьного режима*</b>                                                                                                    |                                                                                                    |
| Упакованная вода<br>В 2024ом году<br>становится<br>обязательной<br>маркировка детской<br>воды | С 1 марта 2024 года - все<br>участники оборота обязаны<br>подавать сведения в систему о<br>поэкземплярном выводе из<br>оборота продукции                                                                                                    | С 1 мая 2024<br>проверки стан<br>обязательным<br>торговых сете<br>С 1 сентября<br>онлайн провер<br>обязательным<br>для всех<br>С 1 марта 202<br>обязательной<br>режиме офлай<br>товарных груг | - режим онлайн<br>ювится<br>и для крупных<br>ей<br>2024режим<br>рки становится<br>и<br>25 - становится<br>проверка в<br>йн для всех<br>пп | С 1 сентября 2025 года -<br>все участники оборота<br>должны использовать ЭДО<br>в процессах отгрузки и<br>приемки маркированной<br>продукции и передавать<br>сведения в систему о<br>каждой единице<br>маркированного товара<br>(поэкземплярный учет) |
| БАД                                                                                           | С 1 марта 2024 года - все<br>участники оборота обязаны<br>подавать сведения в систему о<br>поэкземплярном выводе из<br>оборота продукции<br>С 1 мая 2024 года - все<br>участники оборота должны<br>осуществлять передачу<br>сведений в объемно-сортовом<br>формате (о движении<br>маркированной продукции<br>между участниками через ЭДО) | С 1 ноября 2<br>онлайн прове<br>обязательным<br>С 1 марта 20<br>обязательной<br>режиме офлай<br>товарных груг                                                                                 | 024 - режим<br>рки становится<br>25 - становится<br>проверка в<br>йн для всех<br>пп                                                       | С 1 сентября 2025 года -<br>все участники оборота<br>должны использовать ЭДО<br>в процессах отгрузки и<br>приемки маркированной<br>продукции и передавать<br>сведения в систему о<br>каждой единице<br>маркированного товара<br>(поэкземплярный учет) |
| Антисептики                                                                                   | С 1 марта 2024 года - все<br>участники оборота обязаны<br>подавать сведения в систему о<br>поэкземплярном выводе из<br>оборота продукции<br>С 1 мая 2024 года - все<br>участники оборота должны<br>осуществлять передачу<br>сведений в объемно-сортовом<br>формате (о движении<br>маркированной продукции<br>между участниками через ЭДО) | С 1 ноября 20<br>онлайн провер<br>обязательным<br>С 1 марта 202<br>обязательной<br>режиме офлай<br>товарных груг                                                                              | 024 - режим<br>рки становится<br>1<br>25 - становится<br>проверка в<br>йн для всех<br>пп                                                  | С 1 сентября 2025 года -<br>все участники оборота<br>должны использовать ЭДО<br>в процессах отгрузки и<br>приемки маркированной<br>продукции и передавать<br>сведения в систему о<br>каждой единице<br>маркированного товара<br>(поэкземплярный учет) |

\*Разрешительный режим – в этот период становится обязательным проверка валидности марок на кассе при продаже.

Продавец сканирует код маркировки с товара на кассе, в режиме онлайн кассовое программное обеспечение обращается к системе маркировки «Честный знак» для проверки. Если по данным из системы маркировки продажа товара запрещена, программное обеспечение уведомляет об этом продавца — такой товар запрещен к продаже.

Если по техническим причинам кассовое программное обеспечение не может отправить запрос в информационную систему маркировки, либо отсутствует ответ из системы маркировки, то продавцу необходимо применить проверку в режиме офлайн. В этом случае решение о продаже продавец принимает на основании данных из своей локальной базы.

## Регистрация в Честном знаке

Если вы уже зарегистрированы в системе маркировки Честный знак, то для того, чтобы начать работу с новыми группами маркировки необходимо:

1. В разделе «Профиль» — «Данные участника» добавить товарную группы «Биологически активные добавки» и «Антисептики»;

2. Указать «Тип участника» для данных товарных групп: Оптовая торговля или Розничная торговля;

3. Подписать пакет документов с Оператором для активации новой товарной группы;

Если вы еще не регистрировались в системе ГИС МТ, то надо пройти весть процесс регистрации. Подробнее о том как зарегистрироваться в системе и заполнить профиль по ссылке: <u>https://markirovka.ru/virtual\_education/</u>

# Договор с ЭДО

Для приемки маркированных товаров необходимо получить от поставщика универсальный передаточный документ (УПД) со сведениями о кодах получаемой продукции при помощи систем электронного документооборота. Как правило, получение входящих документов в ЭДО бесплатно, но могут возникнуть дополнительные траты по тарифам операторов ЭДО. Для того, чтобы бизнес мог получать документы бесплатно был разработан <u>сервис ЭДО Лайт</u>, к которому есть доступ у каждого участника в личном кабинете системы маркировки.

## Настройка ПО Юнико

Рекомендуем обратиться к сопровождающим за обновлением программы до актуальной версии и выполнением общих настроек.

Вся приемка новых групп товаров, подлежащих маркировке, осуществляется на основании электронного документооборота. В отличие от лекарственных средств, для этих групп не обязательно сканировать марки при приеме накладных в программе. В текущих версиях возможность сканирования реализована, она будет использоваться для проверки валидности марок во время прихода.

Далее в описании в качестве примера будут приведены настройки граппы ГИСМТ БАДы, т.к. она наиболее обширна. Аналогично настраивается маркировка Воды, Антисептиков и др.групп.

### 1. Настройка товарных групп.

Из списка товарных групп ГИС МТ выбрать группу Биалогически активные добавки, отметить кнопкой Активность (статус станет ЗЕЛЕНЫЙ)

| Группы товаров, входящие в состав товарные                                                                           | группы ГИС МТ                                      |                             |                  |
|----------------------------------------------------------------------------------------------------|----------------------------------------------------|-----------------------------|------------------|
| Товарная группа ГИС МТ: Упакованная вода                                                                             | ▼                                                  |                             |                  |
| Группы Фильтр:                                                                                                    | 🖌 🖌 Выбран                                         | ные группы Фильтр:          | <b>*</b>         |
| Ароматерапия                                                                                                    | ол — — — — — — — — — — — — — — — — — — —           |                             | КОД 44           |
| БАДы<br>Детские товары 18<br>Детское питание 10<br>Диетическое питание<br>Здоровое питание<br>Изделия медицинские 10 | А Товарные группы ГИС<br>Все                       |                             |                  |
| Косметика                                                                                                    | Код Метка                                          | Наименовани Дата стар Д     |                  |
| Косметика лечебная<br>Лекарственные средства 10                                                                      | 1 Ip     2 shoes                                   | Предметы оде 1.             |                  |
| Лекарственные травы, сборы 10                                                                                        | 4 perfumery                                        | Духи и туалеті 1.           |                  |
| Медицинская техника 0 и 10                                                                                           | 6 electronics                                      | Фотокамеры ( 1.             |                  |
| Продукция Эвалар                                                                                                    | <ul> <li>8 milk</li> <li>10 wheelchairs</li> </ul> | Молочная про I.             |                  |
| Прочее                                                                                                    | 13 water                                           | Упакованная є 01.03.2023 1. |                  |
| Репелленты 18                                                                                                    | • 17 bio                                           | Биологически 01.03.2024 1   |                  |
| Средства гигиены 18                                                                                                  | 19 antiseptic                                      | Антисептики и 1.            |                  |
| ородотва по уходу за оптикои                                                                                         | 22 nabeel     23 softdrinks                        | Соковая пролу 1             |                  |
|                                                                                                    |                                                    |                             | 4                |
|                                                                                                    |                                                    |                             |                  |
| выорано записеи:                                                                                                    | <ul> <li>III</li> </ul>                            | •                           |                  |
|                                                                                                    | Выбрать                                            | Активность Дзменить         | <b>Я</b> Закрыть |
|                                                                                                    |                                                    | <b>я</b> <u>З</u> акрыть    |                  |

По кнопке «Изменить» указать дату старта обязательной маркировки, тип учета (объемный или поэкземплярный) и дату старта разрешительного режима. Разрешительный режим – онлайн проверка валидности марки при продаже товара на кассе. Нажать Выбрать.

| 🛆 Запись будет из       | менена                                                               |
|-------------------------|----------------------------------------------------------------------|
| 1) Главное              | ID: 17                                                               |
| Метка:<br>Наименование: | bio<br>Биологические активные добавки к пище                         |
| Дата старта:            | 01.03.2024 ∰<br>Типучета<br>✔ Объемносортовой<br>Поэкземплярный учет |
| Дата начала запр        | этительного режима: 🚺 1.11.2024 🍨 🔄                                  |
|                         | И ОТиените                                                           |

Выбрать группу, указанную в карточке ТМЦ, кнопкой — прикрепить её к товарной группе маркировки -Закрыть

| Группы товаров, входящие в состав това    | рные группы ГИС М   | Г                          | ×                        |
|-------------------------------------------|---------------------|----------------------------|--------------------------|
| оварная группа ГИС МТ: Биологические акти | вные добавки к пище | <b>_</b>                   |                          |
|                                           |                     |                            |                          |
| 5                                         |                     |                            |                          |
| группы   Фильтр:                          | 2.                  | выоранные группы   Фильтр. |                          |
| Наименование                              | Код                 | Наименование               | Код                      |
| Ароматерапия                              | 20                  | БАДы                       | 2                        |
| Детские товары 18                         | 7                   |                            |                          |
| Детское питание 10                        | 41                  |                            |                          |
| Диетическое питание                       | 42                  |                            |                          |
| Здоровое питание                          | 32                  |                            |                          |
| Изделия медицинские 10                    | 3                   |                            |                          |
| Косметика                                 | 1/                  |                            |                          |
| Косметика лечеоная                        | 8                   |                            |                          |
| Лекарственные средства то                 | 12                  |                            |                          |
| Мелицинская техника 0 и 10                | 6                   |                            |                          |
| очки и средства ухода за ними             | 43                  |                            |                          |
| Продукция Эвалар                          | 25                  |                            |                          |
| Прочее                                    | 40                  |                            |                          |
| Репелленты 18                             | 4                   |                            |                          |
| Средства гигиены 18                       | 5                   |                            |                          |
| Средства по уходу за оптикой              | 38                  |                            |                          |
|                                           |                     |                            |                          |
|                                           |                     |                            |                          |
|                                           |                     |                            | 4                        |
| Выбрано записей:                          |                     | Выбранс                    | записей:                 |
|                                           |                     |                            | <b>я</b> <u>З</u> акрыть |

Для каждой товарной группы ГИСМТ должны быть настроены группы ТМЦ в центре и переданы в удаленные аптеки:

Сервис – Обмен с удаленными кассами – Выгрузка справочников

| 📕 Параметры экспорта            |               |              |       |
|---------------------------------|---------------|--------------|-------|
| Путь для экспорта               |               |              |       |
| (1000).                         |               |              |       |
| Выгружать                       |               |              |       |
| ТМЦ и связанных<br>справочников | 🗹 Bce         | Выбрать      | а.    |
| 🗌 Места хранения                | 🗹 Товарные гр | оуппы ГИС МТ | 72024 |

### 2. Работа со справочником ТМЦ

#### Отличия БАДов и лекарств

БАД не является лекарством, так как там нет активного химического компонента. К добавкам относятся витамины, микроорганизмы, минералы и т.д.

### На упаковке должны быть надписи:

- биологически активная добавка к пище;
- не является лекарством.

Все маркированные БАД должны принадлежать своей группе товаров, и иметь в карточке ТМЦ признак товара обязательной маркировки:

| 🔄 Изменение записи ( БАД Линкас плющ и солодка пастилки 18шт)                                                                                                    | - O X             |
|----------------------------------------------------------------------------------------------------|-------------------|
| Главное Дополнительно РЛС Доп                                                                                                    | Код: 66,270       |
| Наименование: БАД Линкас плющ и солодка пастилки 18шт                                                                                                    |                   |
| Штрихкод: 8964001203858 В упаковке: 1.00 Деление упа                                                                                                    | жовки: 0          |
| Ед. измерения: 💦 😵 📖 🍗 уп 📃 Товар                                                                                                    | о повседн. спроса |
| Изготовитель: 3,334 🝗 Хербион Пакистан Прайвет Лими <sup>.</sup> 🔲 Жизна                                                                                                    | енно важный       |
| Тип груза: 3 НДС 20%                                                                                                    | ттурный товар     |
| Группа: Солони Салан Салан С |                   |
| Фарм. группа: 🛛 375 🛄 💊 БАД Витаминные                                                                                                    |                   |
| Группа заказ.: 🛛 45,959 🛄 🍾 БАД Линкас плющ и солодка пастилки 18ш                                                                                                    | 🔘 Отечеств.       |
| 3-Торг: 0 🔖                                                                                                    | Омпортный         |
| MHH:                                                                                                    | Код: 0            |
| Торг. наимен.:                                                                                                    | Код: 0            |
| Код СИА: 0 💊                                                                                                    |                   |
| Код Протек: 0 🔖                                                                                                    |                   |
| V товар обязательной маркировки GTIN: 08964001203858                                                                                                    |                   |
|                                                                                                    |                   |
| ОК                                                                                                    | Х Отменить        |

Настоятельно рекомендуем проверить справочник ТМЦ на соответствие БАДов типам груза! Методы проверки справочника ТМЦ:

1. В спровочнике ТМЦ Указать тип груза НДС10% и доп.фильтр Группа БАД

| Справочник ТМЦ                                          |      |     |     |               |                           |         | (     | 🏲 Дополнительные фильтры 📃 📼                                                                                                    |
|---------------------------------------------------------|------|-----|-----|---------------|---------------------------|---------|-------|----------------------------------------------------------------------------------------------------|
|                                                         |      |     |     |               | Тип груза                 | 0%      |       | Переая   Вторая  <br>Показывать<br>Помпа                                                                                                    |
| названию Покоду Поштрихкоду                             |      |     |     |               | Наименование ТМЦ:         |         |       | Г 2 БАДы                                                                                                    |
| Код Наименование                                        | M    | РЛС | K 9 | ( Штрихкод    | Изготовитель              | Страна  | од гр | Фарм. группа                                                                                                    |
| 459 Береш Плюс 30мл капли                               |      | РЛС |     | 5997207711165 | Beres R. T.               | Венгрия |       |                                                                                                    |
| 908 Витрум Бьюти №60 таб п/о                            |      | РЛС |     | 3629002754062 | United Pharmace           | США     |       | Группа заказов                                                                                                    |
| 18818 Береш Плюс 100мл капли                            |      | РЛС |     | 5997207711172 | Beres R. T.               | Венгрия | 1     |                                                                                                    |
| 24430 Лотосоник таб. п/о x10                            | 際    | РЛС |     | 8934901310062 | Централ Фармасьютикал Фэк |         | 18    | 3-Topr                                                                                                    |
| 24534 Масло льняное №150 капс                           |      |     |     | 4607136740013 | РеалКапс ЗАО              | Россия  | 18    | ···· 🗞                                                                                                    |
| 26451 Расторопши шрот биокор 100г                       |      | РЛС |     | 4603907001567 | Биокор                    | Россия  | 19    |                                                                                                    |
| 26625 Масло льняное 350мл                               |      |     |     | 4650054820633 | Аспера ООО                | Россия  | 19    | ьренд                                                                                                    |
| 26632 Таблетки сонные №50* таб                          |      |     |     | 4607041064297 | Леовит                    | Россия  | 2     | 🔖                                                                                                    |
| 26769 Компливит с Пониженным сах                        | 6    | РЛС |     | 4601808005738 | Уфавитамины               | Россия  | 19    | Неликвиды                                                                                                    |
| 26842 Здравушка из расторопши 0,6г                      |      | РЛС |     | 4607004500725 | ФО им. Пастера            | Россия  |       | 🔖                                                                                                    |
| 26844 Здравушка расторопши 100г                         |      |     |     | 4607004500220 | ФО им. Пастера            | Россия  | 1     |                                                                                                    |
| 27070 9 месяцев Фолиевая кислота 4                      | 際    | РЛС |     | 4602193010086 | Валента Фармацевтика ОАО  | Россия  | 24    |                                                                                                    |
| 27516 Масло льняное Д-Э 500мл                           |      |     |     | 4607023760605 | Аромавита                 | Россия  | 20    |                                                                                                    |
| 27517 Масло льняное Д-Э 250мл                           |      |     |     | 4607023762258 | Аромавита                 | Россия  | 20    |                                                                                                    |
| 27543 Лотосоник таб. п/о №20                            | 6    | РЛС |     | 8934901310079 | Централ Фармасьютикал Фэк |         | 20    | только без изготовителя                                                                                                    |
| 27767 Маммолептин капс. №60                             |      | РЛС |     | 6925275266187 | Хербалекс (групп) Лтд     | Китай   | 9     | П только изготовителя                                                                                                    |
| 28201 Масло Шиповника 50мл                              |      |     |     | 4605180005713 | Вифитех Пкп               | Россия  | 9     | П только МНН                                                                                                    |
| 28549 Чай Похудин жиросжигающий                         |      |     |     | 4607041064952 | Леовит                    | Россия  | 20    | П только без группы                                                                                                    |
| 28550 Чай Похудин очищающий ком                         | -    |     |     | 4607041064976 | Леовит                    | Россия  | 20    | 🗌 только без группы заказов 📄 только с делением упаковок                                                                                                    |
| 28913 Чай Похудей комплексное дей                       |      |     |     | 4607041064969 | Цэрера ТД                 | Россия  | 20    | только с торговой наценкой 🛛 только с установленной ценой                                                                                                    |
|                                                         |      | -   |     | 1             | 1                         |         |       | 🗌 только непривязанные к РЛС 📄 только без 3-торг                                                                                                    |
|                                                         |      |     |     |               |                           |         |       | только без штрижкода     рецептурные     ПКУ     только товары НЕ интернет-выгрузки     ЖНВЛС без цены Госреестра     только товары интернет-выгрузки     ЖНВЛС              |
| Тип груза: НДС 10%<br>Группа заказов: Береш Плюс 30мл к | апли |     |     |               |                           | 🗄 Двио  | кение | товары обязательной маркировки     товары маркитингового ассортимента     товары маркетингового ассортимента     товары повседневного спроса     товары повседневного спроса |
|                                                         |      |     |     |               |                           |         |       | 🗸 ОК 🛛 🗶 Отме                                                                                                    |

БАДы не могут иметь тип груза 10 процентов – это льготная налоговая ставка только для ЛС. При наличии таких карточек товаров рекомендуем поменять привязку товаров к группе. Выделить данный список(Ctrl+) и по горячим клавишам CTRL\_SHIFT\_G присвоить другую группу – например ЛС\_БАД. Данная группа не должна присутствовать в списке групп ГИСМТ в настройках маркировки.

|           |                                |    |    |                                                                                                    |                         |            |                      |          | 2 🔖            | НДС 10%  | :       |         |
|-----------|--------------------------------|----|----|----------------------------------------------------------------------------------------------------|-------------------------|------------|----------------------|----------|----------------|----------|---------|---------|
| ено запис | ей: 214                        |    |    |                                                                                                    |                         |            |                      | Наим     | иенование ТМЦ: |          |         |         |
| азванию I | По коду По штрихкоду           |    |    |                                                                                                    |                         |            |                      |          |                |          |         |         |
| Код       | Наименование                   | Μ  | РЛ | C                                                                                                    | P   )                   | Ж          | Штрихкод             | Изготов  | витель         |          | Страна  | од гр.з |
| 459       | 9 Береш Плюс 30мл капли        |    | РЛ | C                                                                                                    |                         |            | 5997207711165        | Beres R. | . Т.           |          | Венгрия | 38      |
| 908       | В Витрум Бьюти №60 таб п/о     |    | ΡЛ | r in the second second | Изи                     | мен        | ение выделенных ТМ   | ALL .    |                |          |         | × 25    |
| 18818     | В Береш Плюс 100мл капли       |    | ΡЛ |                                                                                                    |                         |            | спистовделенных ти   |          |                |          |         | 38      |
| 24430     | О Лотосоник таб. п/о x10       | S. | ΡЛ | ľ                                                                                                    |                         | зниі       | ь                    |          | жнвлс          |          |         | 83      |
| 24534     | 4 Масло льняное №150 капс      |    |    |                                                                                                    | 0                       | Тиг        | груза                |          | 🔘 Простав      | вить     | 🔘 Снять | 84      |
| 2645      | 1 Расторопши шрот биокор 100г  |    | ΡЛ |                                                                                                    |                         | Гру        | ппу                  |          |                |          |         | 98      |
| 2662      | 5 Масло льняное 350мл          |    |    |                                                                                                    | 0                       | Φa         | ом. группу           |          | Интернет-выг   | грузка   |         | 98      |
| 26632     | 2 Таблетки сонные №50* таб     |    |    |                                                                                                    | õ                       | Eou        |                      |          | 🔘 Простав      | вить     | 🔘 Снять | 26      |
| 26769     | 9 Компливит с Пониженным сахо  | 麙  | ΡЛ |                                                                                                    | ~                       | , bà       | The sakabub          |          |                |          |         | - 99    |
| 2684      | 2 Здравушка из расторопши 0,6г |    | ΡЈ |                                                                                                    | $\overline{\mathbf{O}}$ | 3-11       | opr                  |          | Товар повсед   | цневного | спроса  | 67      |
| 26844     | 4 Здравушка расторопши 100г    |    |    |                                                                                                    | 0                       | Изг        | отовитель            |          | 🔘 Простав      | вить     | 🔘 Снять | 119     |
| 27070     | 9 месяцев Фолиевая кислота 40  | 麙  | ΡЛ |                                                                                                    | 0                       | Med        | сто хранения         |          | He upper ear   |          |         | 43      |
| 27510     | 6 Масло льняное Д-Э 500мл      |    |    |                                                                                                    | 0                       | Кра        | пность поставки      |          |                |          | 0.0     | 02      |
| 27517     | 7 Масло льняное Д-Э 250мл      |    |    |                                                                                                    | 0                       | 06         | члить грчппч заказа  |          |                | БИГБ     | Оснять  | 02      |
| 27543     | 3 Лотосоник таб. п/о №20       | 爜  | ΡЛ |                                                                                                    |                         | Ea         |                      |          | ПКУ            |          |         | 02      |
| 27767     | 7 Маммолептин капс. №60        |    | ΡЛ |                                                                                                    | ~                       | сд.<br>о.с | измерения            |          |                | вить     | О Снять | 97      |
| 2820      | 1 Масло Шиповника 50мл         |    |    |                                                                                                    | 0                       | UOH        | улить коэффициент д  | еления   | O ripsoid      |          | 0 01010 | 99      |
| 28549     | 9 Чай Похудин жиросжигающий    |    |    |                                                                                                    | 0                       | Сро        | ки хранения          |          |                |          |         | 07      |
| 28550     | О Чай Похудин очищающий комг   | -  |    |                                                                                                    | 0                       | Прι        | ізнак маркированного | товара   |                |          |         | 07      |
| 28913     | 3 Чай Похудей комплексное дей  |    |    |                                                                                                    |                         |            | _                    | 4        |                |          |         | 80      |
|           | 1                              |    |    |                                                                                                    |                         |            |                      | 🖉 UK     | 👗 Отменить     |          |         |         |
|           |                                |    | L  |                                                                                                    |                         |            |                      |          |                |          |         |         |
|           |                                |    |    |                                                                                                    |                         |            |                      |          |                |          |         |         |
|           | Тип груза: НЛС 10%             |    |    |                                                                                                    |                         |            |                      |          |                |          |         |         |

При дальнейшей работе если такие товары будут относиться к БАДАМ, то нужно скопировать карточку товара, присвоить им группу БАД и ставку НДС=20 процентов.

Если аптека не является плательщиком НДС – то можно сразу изменить в таких карточках тип груза на ставку НДС20.

Если товар имеет группу БАД, включенную в состав ГИСМТ и ставку НДС 10 процентов – то это считается лекарством и отправляется в маркировку МДЛП.

| Пс | накладной По наимен | юванию     | 盱        |       | Поиск "Тип груза[+]"       | 🏴 Фильтры                                 |                                                               | )      |
|----|---------------------|------------|----------|-------|----------------------------|-------------------------------------------|---------------------------------------------------------------|--------|
| м  |                     |            |          |       |                            | Наименование товара                       | Штрихкод товара                                               |        |
| P  | Дата произв.        | Тип груза[ | M        | N⁰    | Наименование товаро        | <b>b</b>                                  | товары без<br>штрих-кода                                      | nna po |
| 6  |                     | НДС 10%    | 邎        | 3     | АТФ 1%-1мл №10 амп         | Показывать                                |                                                               | 220    |
|    | 1.06.23             | ндс 10%    | <b>6</b> | 5     | Витрум Бьюти №30 таб п/о   | □ TH                                      | Разные ставки НДС                                             | 198    |
|    | 1.10.23             | ндс 10%    | 盔        | 6     | Витрум Бьюти №30 таб п/о   | 🗌 Жизненно важные                         | 🗌 % НДС поставки 🛛 🗘 🖏                                        | 198    |
|    |                     | НДС 10%    |          | 7     | Витрум Кальциум+ДЗ №100 т  | Срок годности < 0 🚖 дней                  | 🗌 % НДС реализации 👘 0 🌻 %                                    | 1,980  |
|    |                     | ндс 10%    | 5        | 8     | АТФ 1%-1мл №10 амп         | 🔲 Цена Госреестра = 0 (для ЖНВЛС)         | С фиксированными ценами                                       | 1,870  |
|    | 1.10.23             | НДС 20%    |          | 1     | Алфавит №60 таб**          | Цена произв. > цены реестра (для ЖНВЛС)   | Не имеющие изображение сертификата                            | 216    |
|    | 1.09.23             | НДС 20%    | 6        | 2     | Вода Малышка 0,5л          | Цена реестра в накл. > цены реестра в ТМЦ |                                                               | 144    |
|    | 1.07.23             | НДС 20%    |          | 4     | Вода Виктоша детская питье | Цена реализации > макс. допустимои цены   | Записи с редактированием                                      | 174    |
|    |                     |            |          |       |                            | Оприходованные товары Ода Нет             | Записи с датой производства товара<br>после начала маркировки |        |
|    |                     |            |          |       |                            | 🗌 Товары по акции                         |                                                               |        |
| <  |                     | 1          |          |       |                            | 🗌 Не указан код по ОКЕИ                   | 🗹 Товары маркировки                                           |        |
|    | / 🔀 Начисления      |            |          | Движе | ние                        | 🗌 Не указан классифкатор стран            | ГисМТ 10%                                                     |        |
| _  |                     |            |          |       | Нач                        |                                           | 🔘 Все условия поиска 💿 Хотя бы одно                           |        |

Если товар имеет группу БАД и тип груза со ставкой НДС=10 процентов – то в накладной знак маркировки будет красного цвета. Это означает что программа считает данный товар лекарством и при сканировании марки код маркировки будет записан в таблицу марок МДЛП.

Для фильтра таких товаров добавлен раздел по F2. А также добавлена колонка с типом груза для наглядности в содержание накладной.

| B.         | Подразди      | еление:Аптека 53        | 7    |     |                          |   |
|------------|---------------|-------------------------|------|-----|--------------------------|---|
| По накладі | ной По наимен | юванию                  | En l | E I | Поиск "Тип груза[+]"     |   |
| м          | -             |                         | _    |     |                          |   |
| PNEH       | ование то     | Тип гру <mark>за</mark> | M    | N⁰  | Наименование товара      | % |
|            | 1.06.23       | <mark>НДС 10%</mark>    |      | 5   | Витрум Бьюти №30 таб п/о | 8 |
|            | 1.10.23       | Н <mark>ДС 10%</mark>   |      | 6   | Витрум Бьюти №30 таб п/о | 8 |
|            |               |                         | 17   |     |                          |   |
|            |               |                         |      |     |                          |   |

Рекомендуем сразу приводить в соответствие такие карточки товаров (менять в карточке либо группу товаров, либо тип груза).

#### 3. Проставление признака маркировке в приходных накладных

К выбытию на кассе по маркам относятся все указанные группы товаров, с датой выпуска, начиная с 01.10.2023.

Чтобы обеспечить запрос на сканирование марок на кассе необходимо всем партиям таких товаров проставить отметку маркировки.

Если в электронных накладных присутствует дата производства товара, то это можно сделать из окна Остатки на складе по партиям по Доп.фильтрам

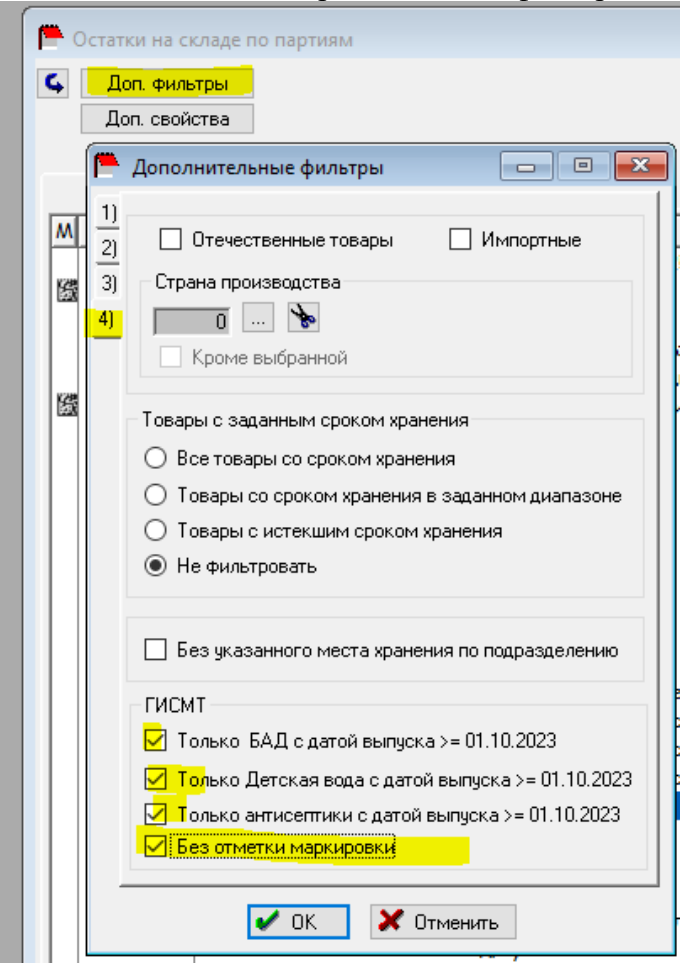

Далее отметить все товары горячими клавишами CTRL\_L

| 1 | Доп. фильтр<br>Доп. свойства | *                               | Подраздел             | ение<br>. 🔖       | подразде   | лени     | 19      |    |       |       |            |               |           |   |                     |             |
|---|------------------------------|---------------------------------|-----------------------|-------------------|------------|----------|---------|----|-------|-------|------------|---------------|-----------|---|---------------------|-------------|
|   | 👆 Поиск "Да                  | ата пр-ва[+]"                   |                       |                   | [          |          |         |    | *     |       |            |               |           |   |                     |             |
| N | ата пр-ва[+]                 | Название                        |                       | Штрихкод          | Срок годн. | Серия    | -во в у | РЖ | % ндс | %TH   | Цена пост. | Цена реал. го | Остаток   | _ | Производитель       | Подраздел л |
|   | 1.09.23                      | Беби вода детская 0.5л          |                       | 4607049930082     |            |          | 1.00    | Т  | 20.00 | 25.00 | 24.00      | 30.00         | 10.000000 |   | Kolinska            | Аптека 1    |
|   | 1.10.23                      | Libresse прокладки puresensitiv | e ultra ночные+ nó    | 7322541312132     | 31/10/2026 | 102023   | 1.00    |    | 20.00 | 48.99 | 100.68     | 150.00        | 2.000000  |   | Эссити ООО          | Аптека 2    |
|   | 1.10.23                      | Гиалуроновая кислота гель кос   | метический 15мл       | 4605108004705     | 1/10/2025  | 2/1023   | 1.00    |    | 20.00 | 44.51 | 103.80     | 150.00        | 1.000000  |   | КУПАВА, ООО         | Аптека 3    |
|   | 1.10.23                      | Масло эфирное Мята 10мл         |                       | 4620001090167     | 1/10/2025  | 1023     | 1.00    |    | 20.00 | 57.62 | 44.41      | 70.00         | 2.000000  |   | ООО"Натуральные М   | Аптека 3    |
|   | 1.10.23                      | Мирролла цинк хелат (zn) 25мг   | n40 табл              | 4630061872023     | 1/10/2026  | ЮЮЖ3210  | 1.00    |    | 20.00 | 47.42 | 101.75     | 150.00        | 3.000000  |   | Мирролла            | Аптека 2    |
|   | 1.10.23                      | Овесол чай 1.5r №20 пак.        | Виа таблицы           |                   |            | 001      | 1.00    |    | 20.00 | 35.37 | 184.68     | 250.00        | 1.000000  |   | Эвалар ЗАО          | Аптека 3    |
|   | 1.10.23                      | Омега-3 1.4 №30 калс.           | ong roomiger          |                   |            |          | 1.00    |    | 20.00 | 36.40 | 219.94     | 300.00        | 1.000000  |   | ПОЛЯРИС,000         | Аптека З    |
|   | 1.10.23                      | Прокл Либресс ультра норм       | Текстовые свойства    | тмц               |            | в        | 1.00    |    | 20.00 | 46.61 | 102.31     | 150.00        | 1.000000  |   | Эссити ООО          | Аптека 1    |
|   | 1.10.23                      | Спирулина 500 мг №60 таб        | Схема 702             |                   |            | 23       | 1.00    |    | 20.00 | 33.49 | 157.32     | 210.00        | 1.000000  |   | Квадрат-С ООО       | Аптека 2    |
|   | 1.10.23                      | Суставит сабельник с муми       | <u></u>               |                   |            |          | 1.00    |    | 20.00 | 41.17 | 85.00      | 120.00        | 1.000000  |   | КоролевФарм ООО     | Аптека 1    |
|   | 1.10.23                      | Суставный доктор бальзам-і      | Ctri+                 |                   |            |          | 1.00    |    | 20.00 | 39.58 | 100.30     | 140.00        | 1.000000  |   | КоролевФарм,ООО     | Аптека 2    |
|   | 1.10.23                      | Чай эвалар био желудкиш.        | Ctrl-                 |                   | · /        | 002      | 1.00    |    | 20.00 | 33.98 | 194.07     | 260.00        | 1.000000  |   | Эвалар ЗАО          | Аптека 1    |
|   | 1.10.23                      | Чай Эвалар БИО при повыш        | Проставить отметку    | маркировки для Гі | ИСМТ БАД   | 004      | 1.00    |    | 20.00 | 37.34 | 196.60     | 270.00        | 2.000000  |   | Эвалар ЗАО          | Аптека З    |
|   | 1.10.23                      | Чай эвалар для сердца и сос     |                       |                   |            | 002      | 1.00    |    | 20.00 | 33.38 | 179.94     | 240.00        | 1.000000  |   | Эвалар ЗАО          | Аптека 1    |
|   | 2.10.23                      | Масло тыквенное 0.1л            | Список Форматов       |                   |            | > 1023   | 1.00    |    | 10.00 | 37.79 | 159.66     | 220.00        | 1.000000  |   | Натуральные масла ( | Аптека З    |
|   | 9.10.23                      | Адов корень с экстрактом инди   | йского лука гель д/те | 460/136/40204     | 9/10/2025  | 011023   | 1.00    |    | 20.00 | 40.17 | 121.28     | 170.00        | 1.000000  |   | Реалкосметикс       | Аптека З    |
|   | 17.10.23                     | Магний В6 + витамины В9 №20     | О таб шип             | 4630061873914     | 17/10/2025 | А1АЩ3211 | 1.00    |    | 20.00 | 38.69 | 136.99     | 190.00        | 2.000000  |   | Мирролла            | Аптека 2    |
|   | 20.10.23                     | Олиджим чай при диабете 2.0 1   | Ne20 пак.             | 4602242007364     | 20/10/2026 | 04560002 | 1.00    |    | 20.00 | 35.64 | 191.69     | 260.00        | 1.000000  |   | Эвалар ЗАО          | Аптека 2    |

И по правой клавиши мыши дать команду Проставить отметку маркировки для ГИСМТ. Команда будет доступна только при использовании в доп.фильтре отметки немаркированные ГИСМТ.

Для товаров ГИСМТ не имеющих в карточке прихода даты производства рекомендуем поставить в доп фильтре следующие ограничения – группу товара, период прихода с 01.10.2023 по текущую дату Вывести отчет Остатки на складе по партиям и проверить даты производства у указанных товаров.

| 🕒 Остатки на складе по партия          | RM .                                                               |
|----------------------------------------|--------------------------------------------------------------------|
| С Доп. Фильтры<br>Доп. свойства        | 🗭 Дополнительные фильтры                                           |
| 🛛 🗞 Поиск<br>М ата пр-ва[+] Название   | 1) Группа ТМЦ Фармгруппа<br>2) Все Выбрать ⊠ Все Выбрать           |
| 5d шампу<br>7 нот здо                  | 3)         Выбор групп ТМЦ           4)         Показать выбранные |
| 911 Каз кр<br>911 Бальза<br>911 ваша а | По названию По коду                                                |
| 911 Венол<br>911 Венол                 | Код Название<br>2 БАДы<br>1,083 вода детска <mark>я</mark>         |
| 911 живок<br>911 живок<br>911 живок    |                                                                    |
| 911 Конск<br>911 Конск                 |                                                                    |
| 911 крем д                             |                                                                    |

| <b>,</b>    | ]ополнительные фильтры                          | - D ×                                         |
|-------------|-------------------------------------------------|-----------------------------------------------|
| )           | Учет АВС-анализа                                |                                               |
| )<br>)<br>) | 🔲 Включить                                      | Выбрать                                       |
|             | TO CYMME                                        | по объему продаж<br>АВВС<br>ХҮZ<br>ХҮ ДХ ХҮ Д |
|             | % ТН<br>% ТН от 0.00 л<br>Ставка НДС<br>НДС 0 % | 10 0.00                                       |
|             | Период прихода<br>с <u>1/10/2023</u>            | no 20/02/2024                                 |
|             | ✓ OK                                            | Х Отменить                                    |

Можно дополнительно указать поставщика который не дает в электронной накладной дату производства. А также признак без отметки маркировки.

| Ē                    | Дополнительные фильтры                                                                                                    |
|----------------------|----------------------------------------------------------------------------------------------------|
| 1)<br>2)<br>3)<br>4) | Отечественные товары Импортные<br>Страна производства<br>Страна выбранной                                                                                                    |
|                      | Товары с заданным сроком хранения<br>О Все товары со сроком хранения<br>О Товары со сроком хранения в заданном диапазоне<br>О Товары с истекшим сроком хранения<br>• Не фильтровать                                                 |
|                      | <ul> <li>Без указанного места хранения по подразделению</li> <li>ГИСМТ</li> <li>Только БАД с датой выпуска &gt;= 01.10.2023</li> <li>Полько Детская вод с датой выпуска &gt;= 01.10.2023</li> <li>Без отметки маркировки</li> </ul> |
| -                    | 🗸 ОК 🛛 🗶 Отменить                                                                                                    |

CTRL\_L – отметить товары для печати и вывести отчет Товары на складе по партиям. Сверить с фактом дату производства и для товаров с датой производства после 01.10.2023 отметить вручную такие партии клавишей ПЛЮС и по правой клавиши мыши Присвоить партии признак маркировки.

#### 4. Проверить наличие метки маркировки в электронных накладных поставщика.

В содержании накладной, если товар отмечен поставщиком как маркированный и относится к группе ГИСМТ, то метка маркировки выделена синим цветом.

Метки могут быть следующих цветов:

Черная - товар МДЛП - лекарственное средство;

Синяя - товар ГИСМТ (вода, БАД, антисептик, духи и т.д).

Красная – в карточке у товара проставлена группа ГИСМТ, но ставка НДС 10%-программа сочтет его за лекарство.

ПодразделениеАптека

| Π. |     |                                                                          |      |            |                   |                    |        |              |              |             |     |                 |     |
|----|-----|--------------------------------------------------------------------------|------|------------|-------------------|--------------------|--------|--------------|--------------|-------------|-----|-----------------|-----|
| м  | Hak | ладной по наименованию серия 020122 01.01                                | .25  | Штрихн     | юд <b>5903473</b> | <b>001206</b> Цена | реест  | pa:          |              |             |     |                 |     |
| M  |     | № Наименование товара F                                                  | X    | Кол-во     | Цена пост.        | Сумма пост.        | ндс    | Цена реализ. | Сумма реализ | умма реализ | ндс | %o <sup>.</sup> |     |
| 圀  | 8   | 7 Стоматофит экстракт для местного применения (100мл) флакон (1) пачк    |      | 1.000000   | 426.77            | 426.77             | 10     | 555.00       | 555.00       | 555.00      | 10  | + :             |     |
| 圀  |     | 8 Стоматофит Эксперт спрей для местного применен 50мл флак с нас рас     |      | 1.000000   | 336.44            | 336.44             | 10     | 438.00       | 438.00       | 438.00      | 10  | +               |     |
| 圀  | 1   | 9 Суматриптан-Реневал таблет покрыт плен обол 100мг(10шт) упак конт я 5  |      | 1.000000   | 463.65            | 463.65             | 10     | 598.00       | 598.00       | 598.00      | 10  |                 |     |
| 圀  |     | 10 Тауфон капли глазные 4% 1шт(10мл) тюбик- капельница(1) пачка картон   |      | 20.000000  | 111.04            | 2,220.80           | 10     | 145.00       | 2,900.00     | 2,900.00    | 10  |                 |     |
|    |     | 11 Шприц с иглой одноразовый инъекционный объемом 5.0см.куб.(мл) 100шт 5 |      | 9.000000   | 693.99            | 6,245.91           | 10     | 1,300.00     | 11,700.00    | 11,700.00   | 10  |                 |     |
| 16 | 8   | 12 БАД Сироп Шиповника 250мл                                             |      | 5.000000   | 50.91             | 254.56             | 20     | 88.00        | 440.00       | 440.00      | 20  |                 | _   |
|    |     | 13 Суперчистотел 1,2мл фл                                                |      | 10.000000  | 37.71             | 377.10             | 20     | 60.00        | 600.00       | 600.00      | 20  |                 |     |
| 1  |     | 14 Бактерицидный лейкопластырь Верофарм 2.5х7.2см ТУ 9393-017-4596172 5  |      | 500.000000 | 2.39              | 1,194.99           | 10     | 5.00         | 2,500.00     | 2,500.00    | 10  |                 |     |
| 圀  |     | 15 Эспумизан капсулы 40мг (25шт) блистер (2) пачка картонная             |      | 1.000000   | 600.51            | 600.51             | 10     | 780.00       | 780.00       | 780.00      | 10  | +               |     |
| •  | III |                                                                          | 111  | 1          | 1                 | 1                  |        |              |              | 1           |     | •               | -   |
|    | /   | Начисления Движение                                                      |      |            |                   |                    |        |              |              |             |     |                 |     |
|    |     |                                                                          |      |            |                   | До                 | бавить | Изменить     | Удалить      | 15,452.69   | 9 2 | 24,966          | .50 |
|    |     | Нациелания                                                               | пьшы |            |                   |                    |        | Маке на      | F            | 15 /52 60   |     |                 | 50  |

Рекомендуем обратить внимание на наличие меток маркировки у БАД и других групп товаров ГИСМТ. Если меток нет, то обратитесь к поставщику, чтобы он внес изменения в электронную накладную.

При сканировании товаров ГИСМТ в окна маркировки ЛС добавлено сообщение

|     |                    | откл.количеств                                  | o <u>.</u>                       |                                                                                                    |                          |                         |      |       |           |                      |  |
|-----|--------------------|-------------------------------------------------|----------------------------------|----------------------------------------------------------------------------------------------------|--------------------------|-------------------------|------|-------|-----------|----------------------|--|
|     | Товар              |                                                 |                                  |                                                                                                    |                          | Количество С            |      |       | Сер       | Серия, срок годности |  |
|     | Код                | Штрихкод                                        | GTIN                             | Наименование                                                                                                    | документ                 | факт                    | SSCC | серия | годен до  |                      |  |
| ××× | 16438<br>12<br>906 | 4603245000062<br>4820011030010<br>3629002754031 | 04670008163722<br>03629002754031 | Вода Малышка 0,5<br>АТФ 1%-1мл №10<br>Витрум Бьюти №3                                                                       | ол<br>амп<br>О таб п/о   | 10.00<br>10.00<br>10.00 |      |       | первая    |                      |  |
| ×   | 906                | 3629002/54031                                   | 03629002/54031                   | Витрум Быюти №3                                                                                                    | Витрум Бьюти №30 таб п/о |                         |      |       | 2строка   |                      |  |
| ×   | 12                 | 4820011030010                                   | 046/0008163/22                   | АIФ 1%-1мл №10                                                                                                    | амп                      | 10.00                   | 1    |       | второйатф |                      |  |
| 1.1 |                    |                                                 |                                  |                                                                                                    |                          |                         |      |       |           |                      |  |
|     |                    |                                                 |                                  | Внимание!                                                                                                    |                          |                         |      |       |           |                      |  |
|     |                    |                                                 |                                  | Отсканированный товар не является ЛП !<br>GTIN: 04660014180899<br>Группа ГИС МТ: Биологические активные добавки к пище (17) |                          |                         |      |       |           |                      |  |
|     |                    |                                                 |                                  |                                                                                                    |                          |                         |      |       |           |                      |  |

При желании для проверки корректности марки товаров ГИСМТ –это можно сделать в новом окне маркировки товаров ГИСМТ

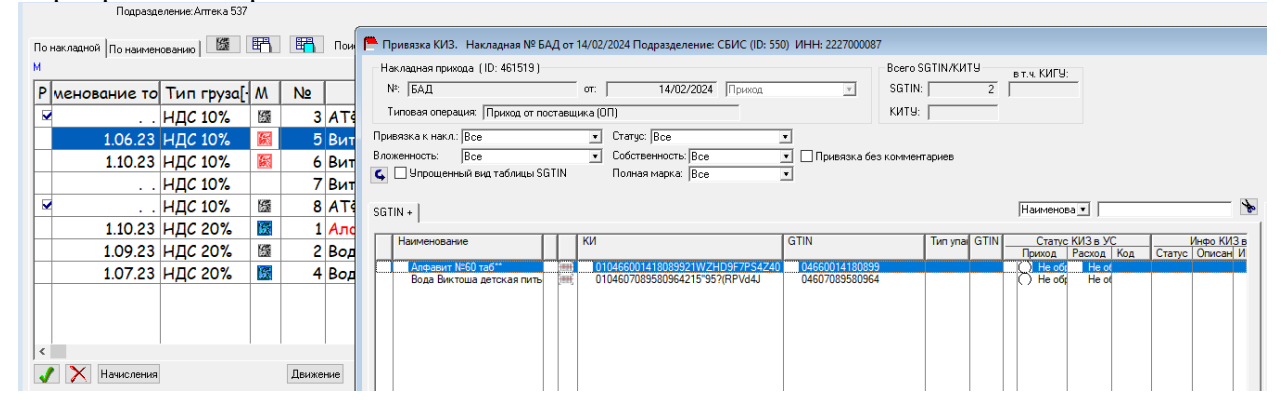